## Scopus ID 統合依頼の方法(2024年5月27日現在)

- 以下の URL にアクセスしてください。
   <u>https://www.scopus.com/feedback/author/home.uri</u>
   ※「サインイン」を求められた場合、SciVal のアカウントでサインインしてください。
- 以下のようなページが表示されますので、+Name Variant を1回、+Affiliation を2回クリックします。
  ※上記は、2つの ID 間で Author name · Affiliation の両方が異なっている場合の操作。どちらか一方しか異なっていない場合は、異なっている方の入力欄が2つ表示されるようクリックください。

| Scopus Preview                             |                  | Q Author Search | Sources | ? | 盒   | H    |
|--------------------------------------------|------------------|-----------------|---------|---|-----|------|
| Author Feedback Wizard                     |                  |                 |         |   |     |      |
| Basic Search Author ID Search ORCID Search |                  |                 |         |   | Tip | >s ⑦ |
| Author last name                           | Author first nam | ne              |         |   |     |      |
| e.g. Smith                                 | e.g. J.L.        |                 |         |   |     |      |
| Optional: + Name Variant + Affiliation     |                  |                 |         |   |     |      |

3. 以下のような画面表示になりますので、各欄に該当する内容を入力し、右下の Search をクリックします。

Search Q

| Scopus Preview                             |                   | Q Author Search | Sources | ?       | 盒        | IH |
|--------------------------------------------|-------------------|-----------------|---------|---------|----------|----|
| Author Feedback Wizard                     |                   |                 |         |         |          |    |
| Basic Search Author ID Search ORCID Search |                   |                 |         | Tips (  | <u>)</u> |    |
| Author last name                           | Author first name |                 |         |         | _        |    |
| e.g. Smith                                 | e.g. J.L.         |                 |         |         |          |    |
| Author last name                           | Author first name |                 | —       |         |          |    |
| e.g. Smith                                 | e.g. J.L.         |                 |         |         |          |    |
| Affiliation                                |                   |                 |         |         |          |    |
| e.g. University of Toronto                 |                   |                 |         |         |          |    |
| Affiliation                                |                   |                 |         |         |          |    |
| e.g. University of Toronto                 |                   |                 |         |         |          |    |
| Optional: + Name Variant + Affiliation     |                   |                 |         |         |          |    |
|                                            |                   |                 | Se      | earch Q |          |    |

 以下のようなページが表示されますので、ご自身のものである Author の行を選択し、右下の Review Documents をクリックします。
 Author Feedback Wizard

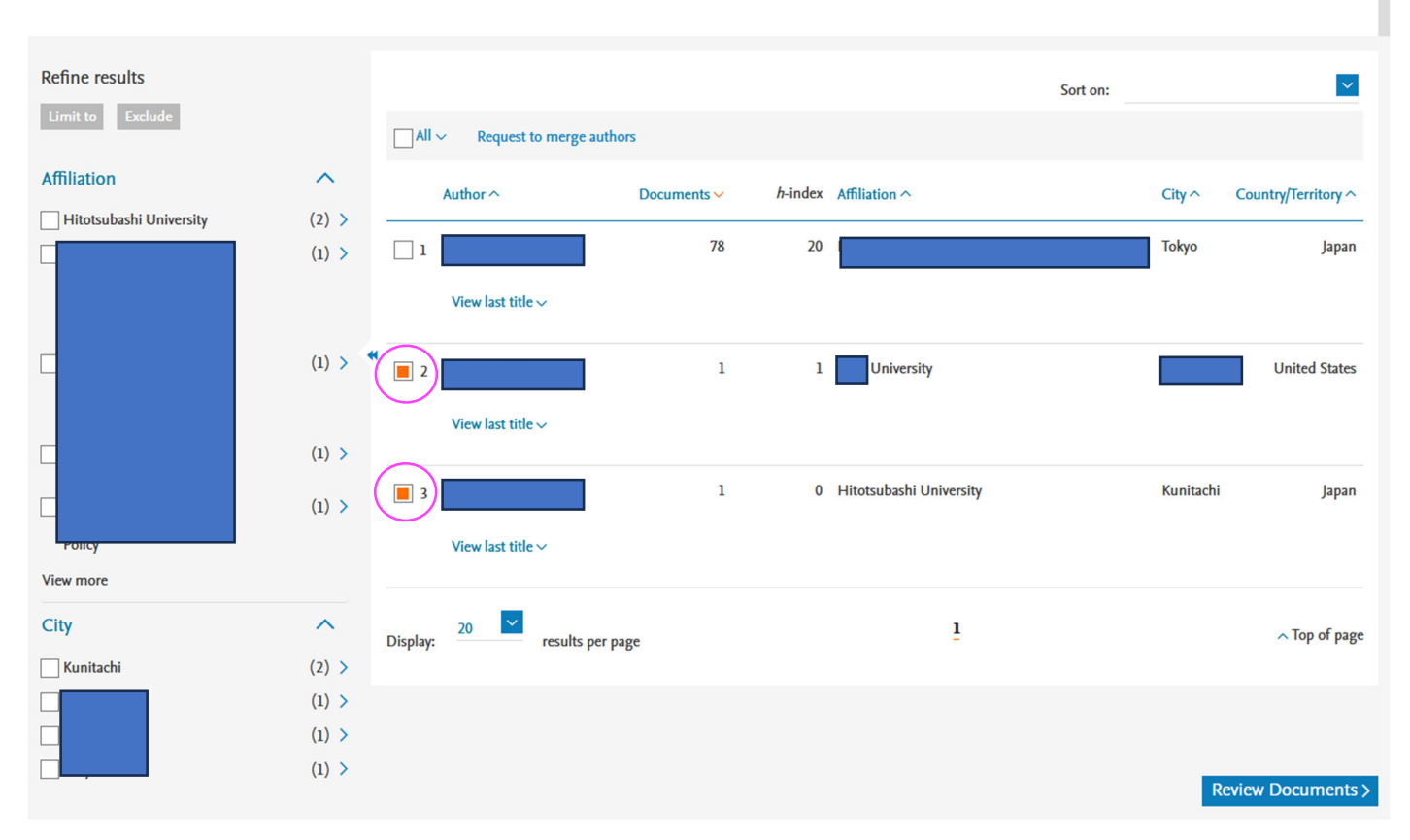

5. 以下のようなページが表示されますので、Author details の Preferred Name と Current organization をご選択 ください。後者は Hitotsubashi University をご選択ください。→Review request をクリック。

次のページで内容を確認のうえ、 Submit request をクリックして、依頼を完了してください。

## Author Feedback Wizard

| $\leftarrow$ Back to author selection | Merging 2 author profiles | About the Author Feedback Wizard ① |  |
|---------------------------------------|---------------------------|------------------------------------|--|
|                                       |                           |                                    |  |
| Author details                        | Author details            | ^                                  |  |
| Documents                             |                           |                                    |  |
| Preprints                             | Preferred Name            |                                    |  |
| Awarded grants                        |                           |                                    |  |
|                                       | Documents                 | ~                                  |  |
|                                       | Preprints                 | ~                                  |  |
|                                       | 0 Awarded grants          | ~                                  |  |
|                                       |                           |                                    |  |
|                                       | Review request            |                                    |  |